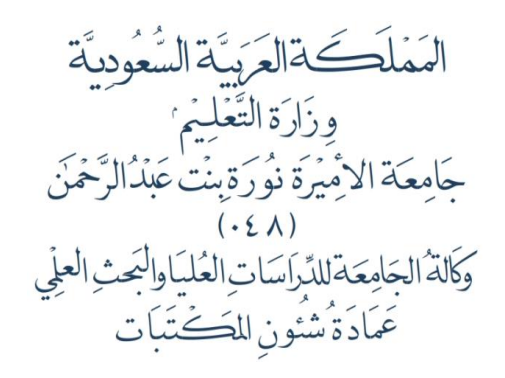

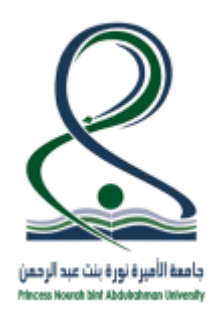

KINGDOM OF SAUDI ARABIA Ministry Of Education Princess Nourah bint Abdulrahman University (048) Graduate Studies and Scientific Research Vice-Rectorate Deanship of Libraries Affairs

## كيفية الدخول والبحث في الفهرس

1- الدخول عبر رابط الفهرس للمكتبة : Library.pnu.edu.sa

| <u>الدخول</u> إلى قهرس المكت                                                    | جامعة الأميرة نورة بنت عبد الرحمن<br>Princess Nourah bint Abdurahman University                                                                                  |
|---------------------------------------------------------------------------------|----------------------------------------------------------------------------------------------------|
|                                                                                 | ایجت نیل ایجت الفصور احتاج ای فواد بوایة الفترفة. حسایی اتصل پنا<br>تخلف هستاهدهٔ خروج                                                                           |
| قاحات القراءة والإطلاع<br>ساحات العلى لنمكتبة المركزية<br>خصات المكتبة المركزية | فيرس الكفات الطناحية (> تصفح() حمد دراسي ()<br>المنتبة حمي المات أو حمل المنت<br>بحث علتم                                                                        |
|                                                                                 | ماذا يقرأ الاخرون<br>أهم النازين Introduction to operations research<br>الهم النوليزين Hillier, Fredediner,<br>ألهم الموضرعات Operations research.<br>More items |
| الاهنى<br>Copyright © 2000 - 2016, SirsiDynix                                   | ينغل مساهدة غريزج<br>Princess Nourah bint Abdulrahman University<br>Princess Nourah bint Abdulrahman University                                                  |

- لبدء البحث، اكتب المصطلح في مربع البحث تحت "البحث".
- 3- لتضييق نطاق البحث، حدد أحد الخيارات التالية قبل الضغط على زر البحث. (مثل الكلمات المفتاحية، الكاتب أو عنوان...، لتبدأ البحث الخاص بك).
  - 4- يمكن تحديد البحث في فرع مكتبة معين من قائمة المكتبات، أو اختيار جميع لتشمل البحث في جميع الفروع.

| جامعة الأميرة نورة بنت عبد الرحمن<br>Princess Nourah bint Abdulrahman University |                      |                                                        |  |  |
|----------------------------------------------------------------------------------|----------------------|--------------------------------------------------------|--|--|
| حسابي اتصل بنا                                                                   | ي مواد بوابة المعرفة | البحث دليل البحث المصور احتاج الد<br>الخلف مساجدة خدمج |  |  |
|                                                                                  |                      | شخلف مساعدة حروج                                       |  |  |
| فصل در اسي ⊚                                                                     | صفح 🔘 محدد 🔘         | فهرس الكلمات المفتاحية 💿 تد                            |  |  |
| عنوان 🔹 البحث                                                                    |                      | الادارة العامة                                         |  |  |
|                                                                                  | -                    | ال <b>مكتبة</b> جميع                                   |  |  |
|                                                                                  |                      | بحث متقدم                                              |  |  |

5- اما لتخصيص البحث يمكن الضغط على "بحث متقدم" واختيار الخيارات المطلوب تحديدها.

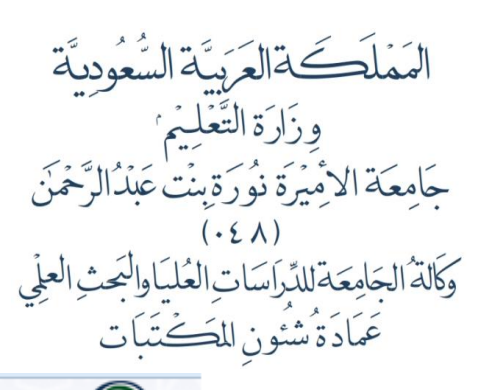

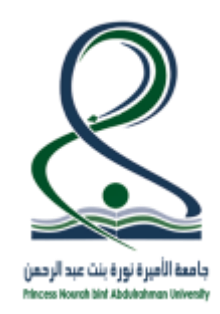

KINGDOM OF SAUDI ARABIA Ministry Of Education

Princess Nourah bint Abdulrahman University

( 048 )

Graduate Studies and Scientific Research Vice-Rectorate

Deanship of Libraries Affairs

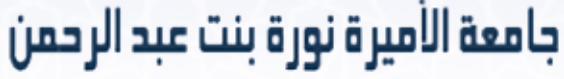

Princess Nourah bint Abdulrahman University

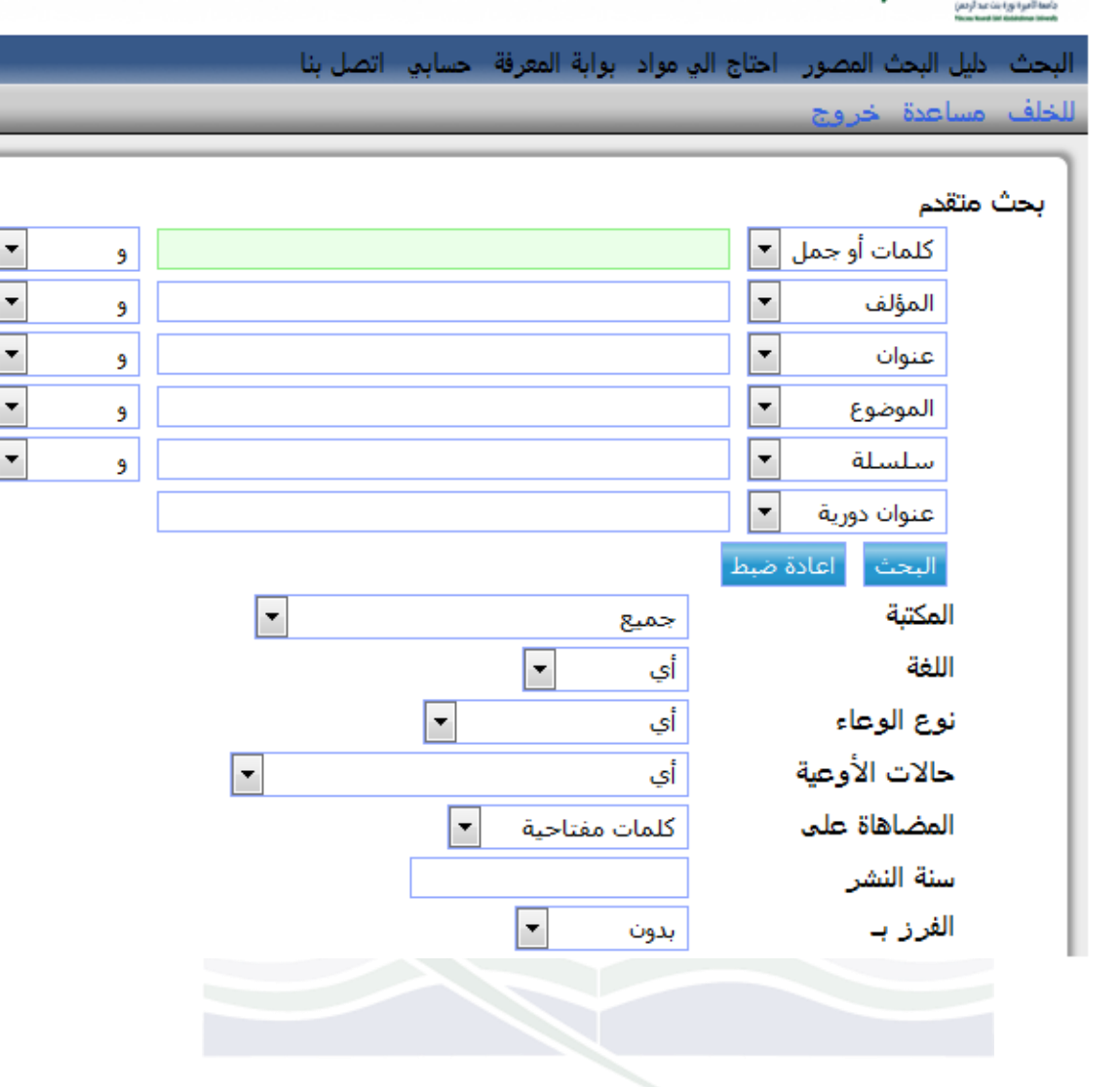

6- نتيجة البحث تكون تسجيلة بيبليو غرافية واحدة او قائمة بالتسجيلات البيبليو غرافية المرتبطة بالمصطلح.

Princess Nourah bint Abdulrahman University

المشفوعات :

الرقم :

.....

المَمْلَكَة العَرَبِيَّة السُّعُودِيَّة وِزَارَة التَّعْلِمُ جَامِعَة الأَمِيْرَة نُورَة بِنْت عَبْدُ الرَّحْمَ . (٤٤٠) وكالة الجامِعة للدِّراسات العُليَاوالبَحث العلِي عَمَادَة شُتُونِ المَتْعَبَات

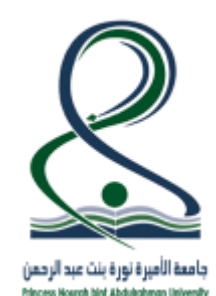

## KINGDOM OF SAUDI ARABIA Ministry Of Education

Princess Nourah bint Abdulrahman University

(048)

Graduate Studies and Scientific Research Vice-Rectorate

Deanship of Libraries Affairs

| جامعة الاميرة نورة بنت عبد الرحمن<br>Princess Nourah bint Abdulrahman University                                                                                                    |                           |
|----------------------------------------------------------------------------------------------------|---------------------------|
| ت المصور احتاج الى مواد بواية المعرفة. حسابي اتصل بنا<br>): تحديد بحث حديد التالي طباعة أو إرسال التسحيلات المحتفظ بما خروج                                                                                                    | بحث دلیل الب<br>خلف مساعد |
|                                                                                                    | نتائج البحث               |
| عنوان "الادارة العامة" العناوين 212 وجد البحث.                                                                                                    |                           |
| >> 1 حفحات 2 3 4 5 5 7 8 9 10 11                                                                                                    |                           |
| إدارة الأعمال الدولية : المدخل العام = International Business Management ط. 3.<br>عباس، علي<br>2013<br>11 نسخة متاحة في مكتبة كلية المجتمع في الموقع الاصلي رفوف                                                                         | 1.<br>🗖 احتفظ             |
| إدارة الأعمال الدولية : المدخل العام = International business management <i>ط. 3.</i><br>عباس، علي<br>HD62.4. A23 2013<br>2013<br>1 نسخة متاحة في المكتبة المركزية في الموقع الاصلي رفوف                                                 | 2.<br>احتفظ               |
| النظام الإداري : أسس ومبادئ النظام الإداري وننشاط الإدارة العامة وامتيازاتها وتطبيقاتها في المملكة العربية السعودية :<br>دراسة مقارنة <i>ط 1.</i><br>الظاهر، خاند خليل<br>1013<br>1 نسخة متاحة في المكتبة المركزية في الموقع الاصلي رفوف | 3.                        |
| إجراءات العصل في إدارات العلاقات العامة في الأجهزة الحكومية والمؤسسات الخاصة ط <b>. 2.</b><br>العاضي، عمرو بن عبد العزيز بن محمد<br>659.28 اع إ<br>2012<br>10 نسخ متاحة في المكتبة العركزية و معهد اللغة العربية لغير الناطقات بها       | 4.<br>احتفظ               |

7- عند اختيار اي من التسجيلات البيبليو غرافية الموجودة في نتيجة البحث تظهر تسجيلة شاملة لبيانات الاوعية.

|             |                                                      | ورة بنت عبد الرحمن<br>Princess Nourah bint Abd | جامعة الأميرة ن<br>Jirahman University |  |
|-------------|------------------------------------------------------|------------------------------------------------|----------------------------------------|--|
|             | بنا                                                  | ياد بوابة المعرفة حسابي اتصل                   | لبحث دليل البحث المصور احتاج الي م     |  |
|             | التسجيلات المحتفظ بها خروج                           | فيير العرض طباعة أو ارسال                      | خلف مساعدة بحث جديد التالي ن           |  |
|             |                                                      |                                                |                                        |  |
| تغيير العرض |                                                      | رة العامة"                                     | لبحث 212 لـ 1 تسجيلة عنوان "الادا      |  |
|             |                                                      |                                                |                                        |  |
| ſ           |                                                      |                                                | Item Details                           |  |
|             | هرسة                                                 | بيانات النسخة  تسجيلة ف                        | 🗖 احتفظ                                |  |
|             | ادارة الأعمال الدولية : المدخل العام =               | عنوان.                                         | موادلنفس المؤلف                        |  |
|             | International Business Management                    | 0,                                             | بحث مواد اخرى لنفس الموضوع             |  |
|             | عباس، علي                                            | المؤلف                                         | مواد علم نفس الرف                      |  |
|             | دار المسيرة للنشر والتوزيع،                          | ناشر                                           |                                        |  |
|             | 2013                                                 | تاريخ النشر                                    |                                        |  |
|             | 399 ص. :                                             | صفحات                                          |                                        |  |
|             | 1 مكتبة كلية المجتمع نسخة متاحة في.                  | بيانات النسخة                                  |                                        |  |
|             | المقتنيات<br>الناصال الحادة بالاتبالأدحة             | er all alk ark                                 |                                        |  |
|             | التسبح المادة حدمت تموعية<br>1 كتاب الموقع الاصلورية | محتبه حليه المجلمج                             |                                        |  |
|             |                                                      |                                                |                                        |  |

الرقم المشفوعات: .... التاريخ: .../... التاريخ: .../...